# **LR Digital Remote Control System**

**User Guide** 

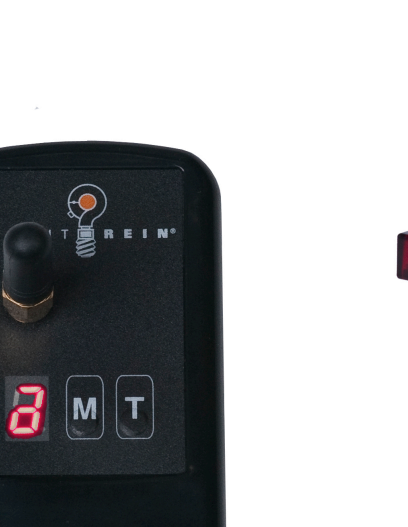

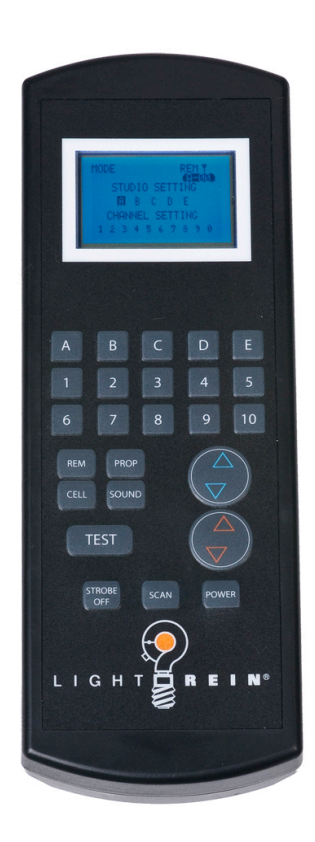

## **Table of Contents**

| Install LR Digital Remote Control System | Page 2     |
|------------------------------------------|------------|
| Set Up Group / Id for each Flash         | Page 3     |
| Remote Control Operation                 | Page 3 - 4 |

#### Install LR Digital Digital Remote Control System

The 2.4 GHZ LR Digital Remote Control System is made up of 3 components (sold separately or as a kit): a receiver, a transmitter and a hand-held remote controller.

- 1. Remove plastic cover from receiver socket (located at top of flash control panel) and insert receiver with antennae attached, ensuring it is properly seated.
  - a. The receiver draws its power from the flash.
- 2. Insert battery into transmitter.
  - a. It comes with one 3V battery (CR123A-UI).
- 3. Mount transmitter with antennae attached onto the hotshoe of your camera.
  - a. Locate the power switch on the back-side of the transmitter.
  - b. Turn power switch to left ON position.
- Use the M button on the top of the transmitter to identify which GROUP of flashes you wish to trigger: A, B, C, D, or E

See next page for instructions on setting up a GROUP / ID on each flash.

- a. T = Test Fire Flash
- 5. Press camera shutter to activate transmitter and fire the flash.

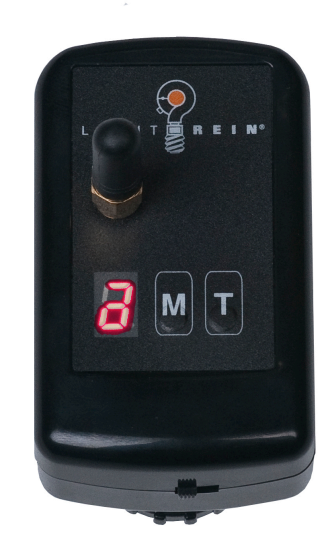

### Set Up Group and ID on each Flash

# You need to set up a Group and ID for on each flash when you want to control that flash from the hand-held remote controller. This set-up is done on the flash itself.

There are five GROUP SETTINGS (A, B, C, D, E): each of these can have 10 flashes assigned to them (ID SETTINGS 1 to 10).

To set the GROUP and ID on each flash you will use the

- XB button,
  - LCD display and
  - both flash and modeling light dials.
- **1.** Press the XB button for approximately 3 seconds
  - a. The LCD screen will display the GROUP/ID SETTING screen (opposite)
  - **b.** The GROUP/ID SETTING screen will revert back to the default screen if you do not activate steps 2 and 3 below
- 2. Rotate the Flash dial to set the GROUP SETTING: A, B, C, D, E
- 3. Rotate the Modeling Light dial to set the ID SETTING: 1 to 10
  - a. After setting GROUP and ID, the screen will revert back to default screen after several seconds.

#### **Remote Control Operation**

You can fire and control the functions of each flash (up to 50) with the hand held remote control.

- 1. Press the POWER button to turn the remote control ON...it will power OFF on its own after approx 1 minute.
- 2. Press SCAN to identify flashes "connected" to the remote controller.
- Use alphanumeric pad to select a flash: GROUP (A to E) and ID (1 to 10)
- 4. **Press the REM button**...the "default" screen will display on the remote control. Functions of the controller are explained in chart (next page).

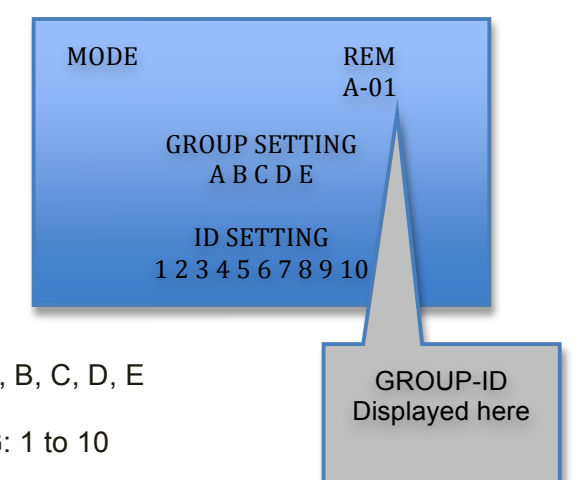

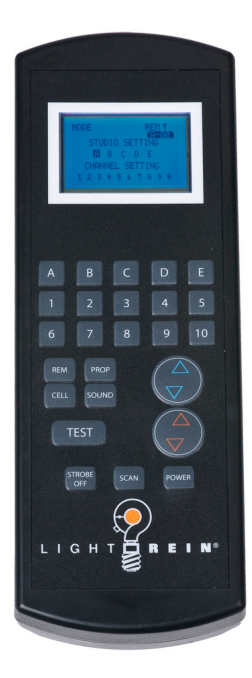

| Adjust Flash Output          | <ul> <li>Press Flash controller (blue triangles) to adjust flash output up or downpress flash controller (center) to rotate through maximum, minimum and last power setting used.</li> <li>This can also be used to select an F-stop, IF the aperture control system has been set up (page 3).</li> </ul>                    |
|------------------------------|----------------------------------------------------------------------------------------------------|
| Adjust Modeling Light Output | <ul> <li>Press Modeling Light controller (red triangles) to adjust model light output up or down.</li> <li>Press modeling Light controller (center) to rotate through maximum, minimum, last power setting used and OFF.</li> </ul>                                                                                          |
| Turn Cell ON/OFF             | Press the CELL button to turn photo cell on or off. When<br>Cell is turned on, the CEL display on the default screen<br>is filled in with grey.                                                                                                    |
| Turn Sound ON/OFF            | Press the SOUND button to turn audible alert on or<br>offthis will indicate that the flash is ready to fire again.<br>When Cell is turned on, the SND display on the default<br>screen is filled in with grey.                                                                                                    |
| Set Proportional Lighting    | <ul> <li>Press the PROP button to turn proportional lighting onpress and hold to turn on Continuous lighting.</li> <li>When PROP is turned on, the PRO display on the default screen is filled in with grey.</li> <li>When Continuous is turned on, the CON display on the default screen is filled in with grey.</li> </ul> |
| Test Fire Flash              | Press the TEST button to trigger flash.                                                                                                    |
| Turn Flash Off               | Press the STROBE OFF button to turn flash off.<br>Note: You can turn strobe on again using this button, as<br>long as the strobe power button is in the ON position.                                                                                                    |